# DME ONLINE MOULD CONFIGURATOR - HOW TO USE GUIDE -

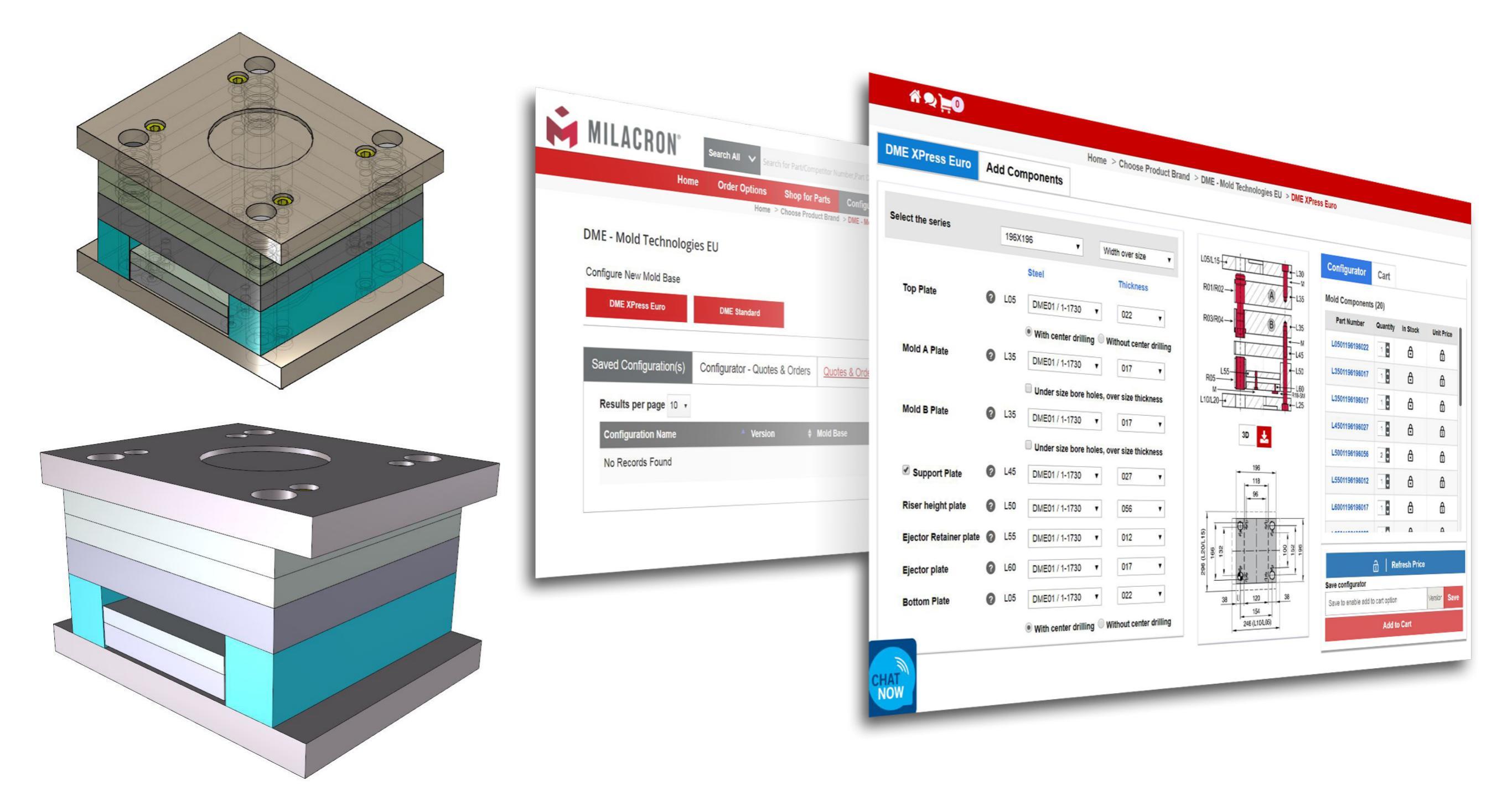

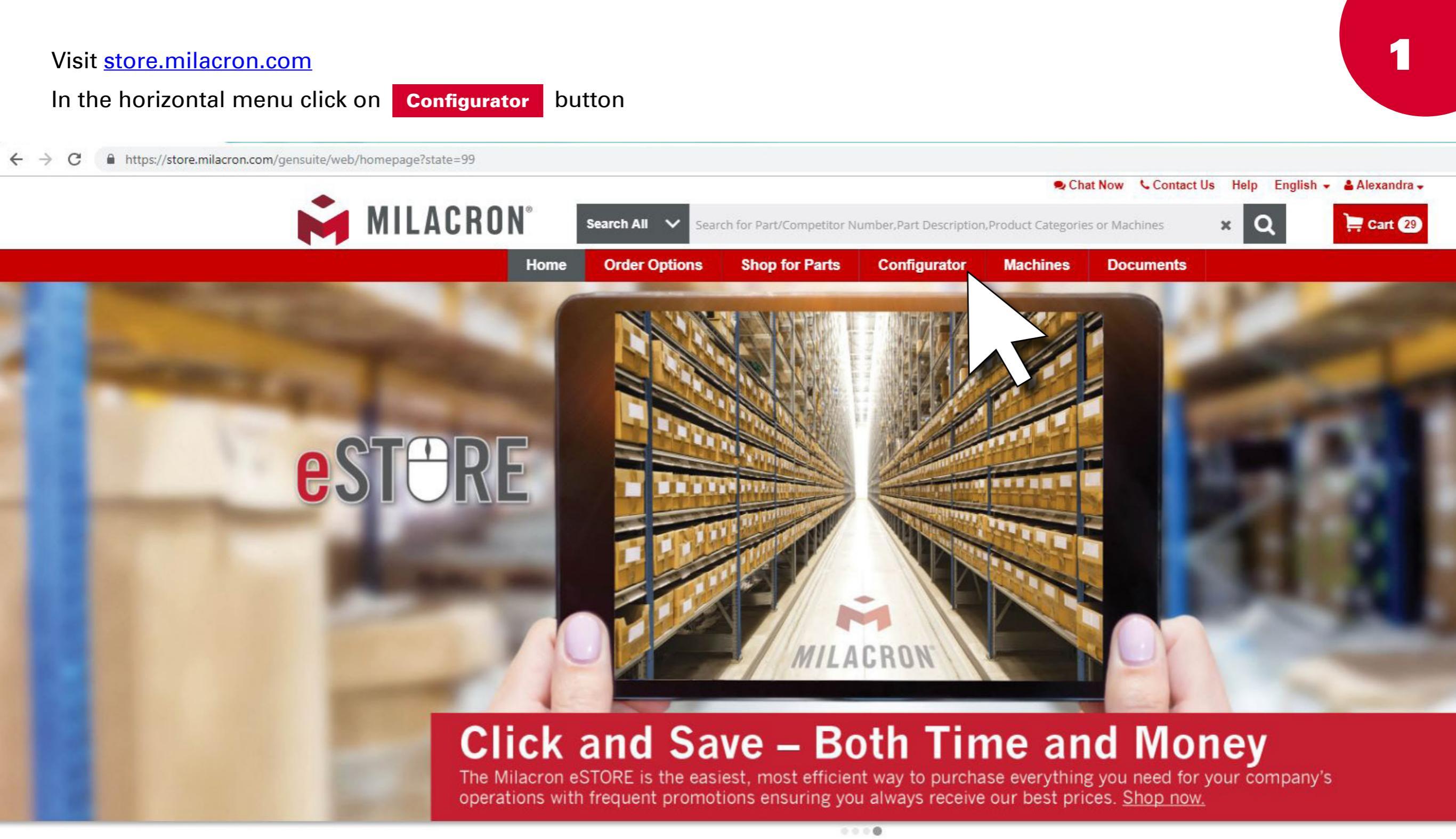

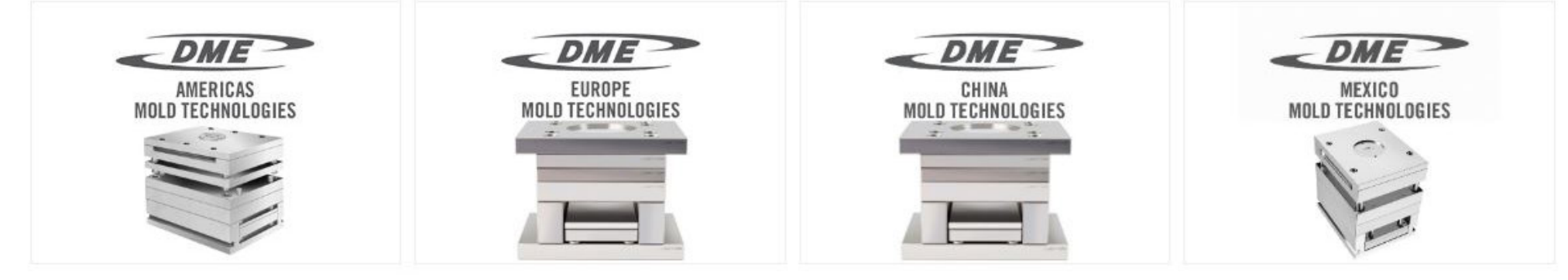

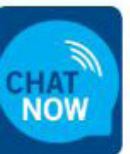

DME - Mold Technologies US/CAN

DME - Mold Technologies EU

DME China

DME – Mold Technologies Mexico

Choose your mould standard - EURO or DME

Here you can also find overview of your previously **SAVED CONFIGURATIONS** (See page 6) and **QUOTES & ORDERS** (See page 9)

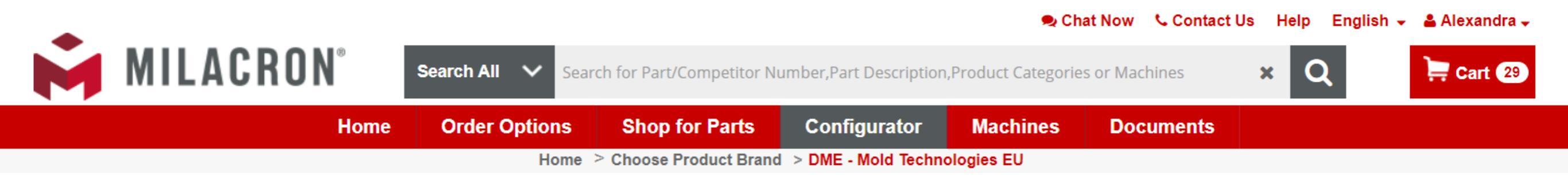

#### DME - Mold Technologies EU

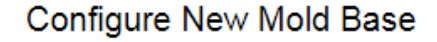

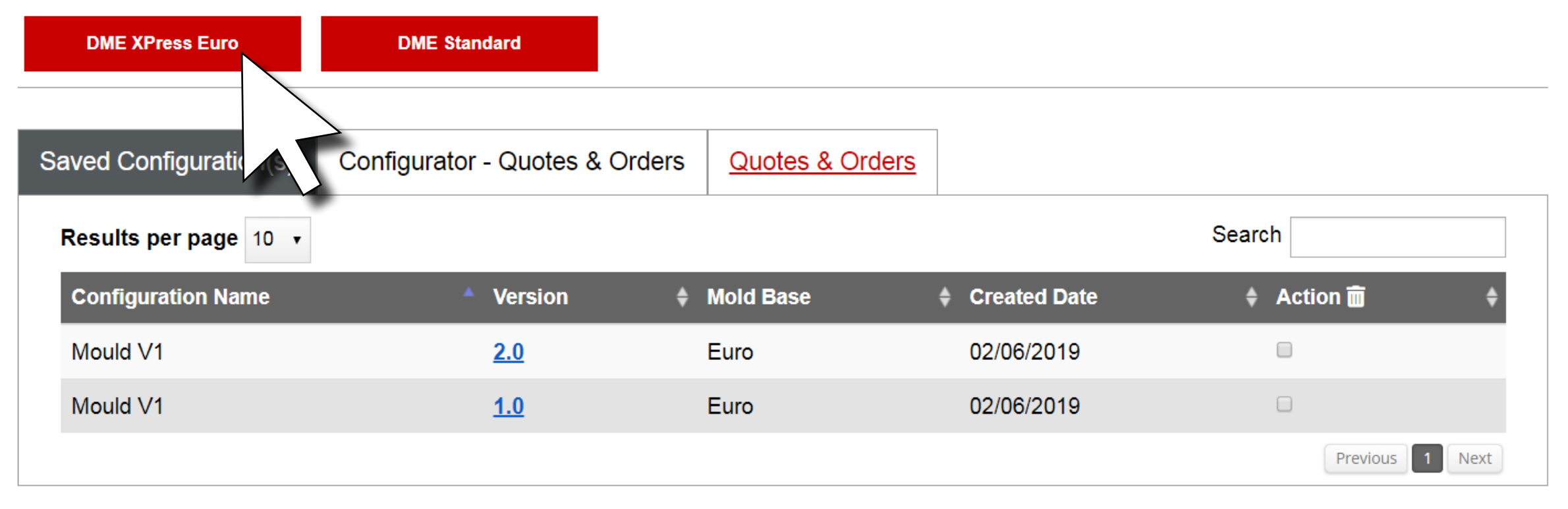

3

First column refers to the mould base - define your series, steel type and thickness of the plates, drilling, etc. You can also add **COMPONENTS** to your configuration (more info at page **5**)

Second column shows you, which plate you are currently modifying by highlighting the parts of the drawing in grey colour, and also overall sizes of the series you selected at the beginning. Here you can see your mould in every angle and download your data in **3D** (more info at page **4**).

The third column shows you the parts, cart, and there you can later **SAVE THE CONFIGURATION** and **ADD TO CART** (more info at page 6).

#### 1 2 2 2 2 3 Home > Choose Product Brand > DME - Mold Technologies EU > DME XPress Euro DME XPress Euro Add Components Configurator Cart Select the series L05/L15--L30 196X196 • Width over size . - M Mold Components (20) A Steel Thickness R01/R02 L35 Part Number Quantity In Stock Unit Price 2 L05 **Top Plate** 022 DME01 / 1-1730 • ۲ 1 ⋳ ß L0501196196022 B R03/R04 -L35 With center drilling Without center drilling 1 ⋳ ß L3501196196017 • -L45 2 L35 Mold A Plate • DME01 / 1-1730 017 • 1 ⋳ -L50 ß L3501196196017 L55 Under size bore holes, over size thickness R05 L60 1 ⋳ ß L4501196196027 Mold B Plate 2 L35 DME01 / 1-1730 017 • -L25 L10/L20-2 ⋳ ß L5001196196056 Under size bore holes, over size thickness . 3D 1 2 L45 ۵ ß Support Plate DME01 / 1-1730 • 027 • L5501196196012 196 L50 1 **Riser height plate** 2 ⋳ ß DME01 / 1-1730 056 • • L6001196196017 118 **Ejector Retainer plate** 2 L55 • 012 DME01 / 1-1730 x 96 Ejector plate 8 L60 DME01 / 1-1730 • 017 • हि **Refresh Price** \$¦₽ D12 296 (L20/L15) **Bottom Plate** 2 L05 Save configurator DME01 / 1-1730 • 022 • Version Save 132 8 152 96 Save to enable add to cart option 166 With center drilling Without center drilling Add to Cart **Đ**I∉ €!⊕ 120 38 38

154 246 (L10/L05)

#### **3D DATA**

By clicking on the icon below you can check your data in 3D in every angle - even from the inside.

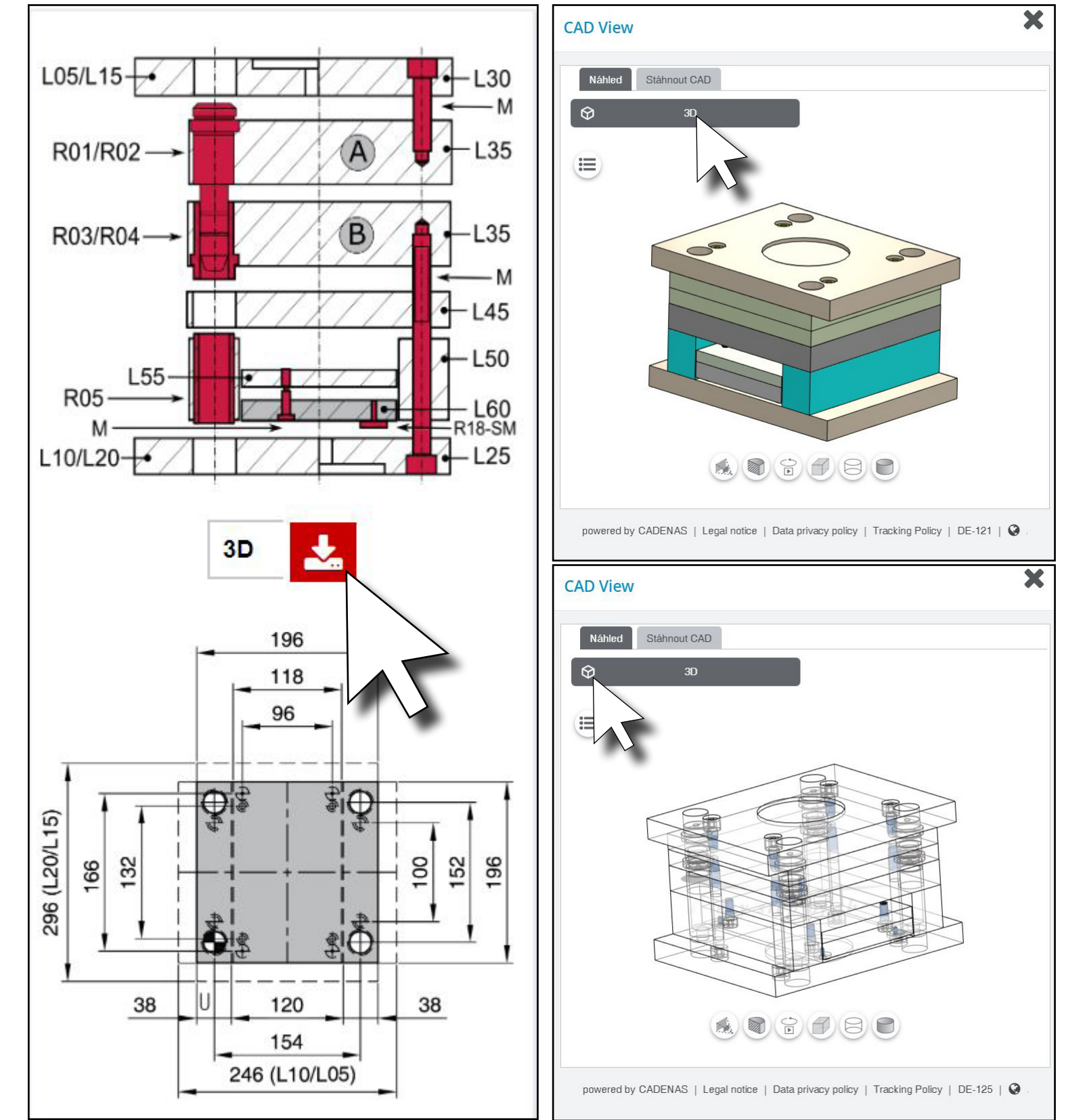

You can also download your data in various formats according your preference and software you are working with.

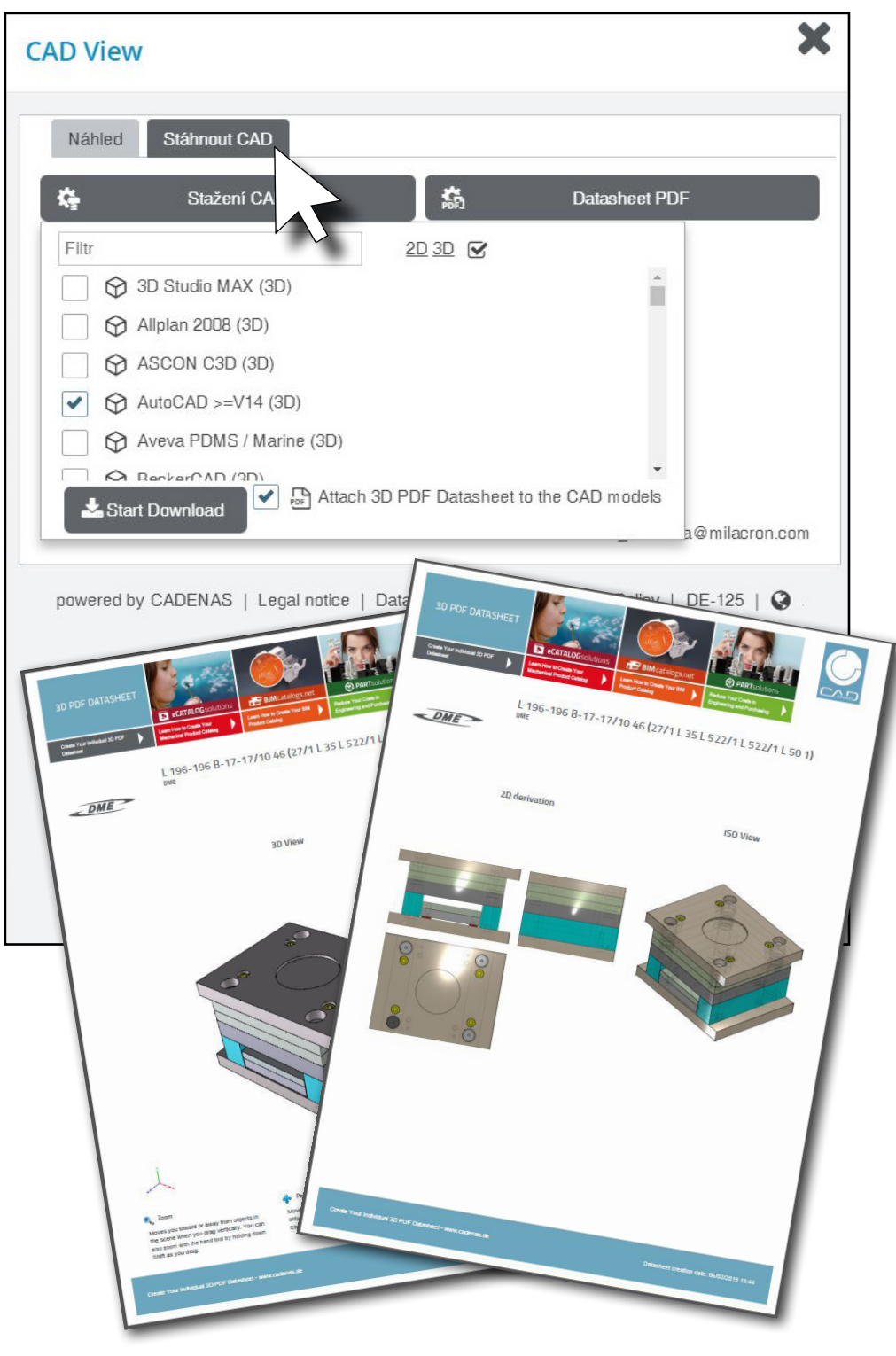

## **COMPONENTS**

Don't forget to add components and select from our wide range of products. Simply add to shopping cart and proceed to order for your on time delivery.

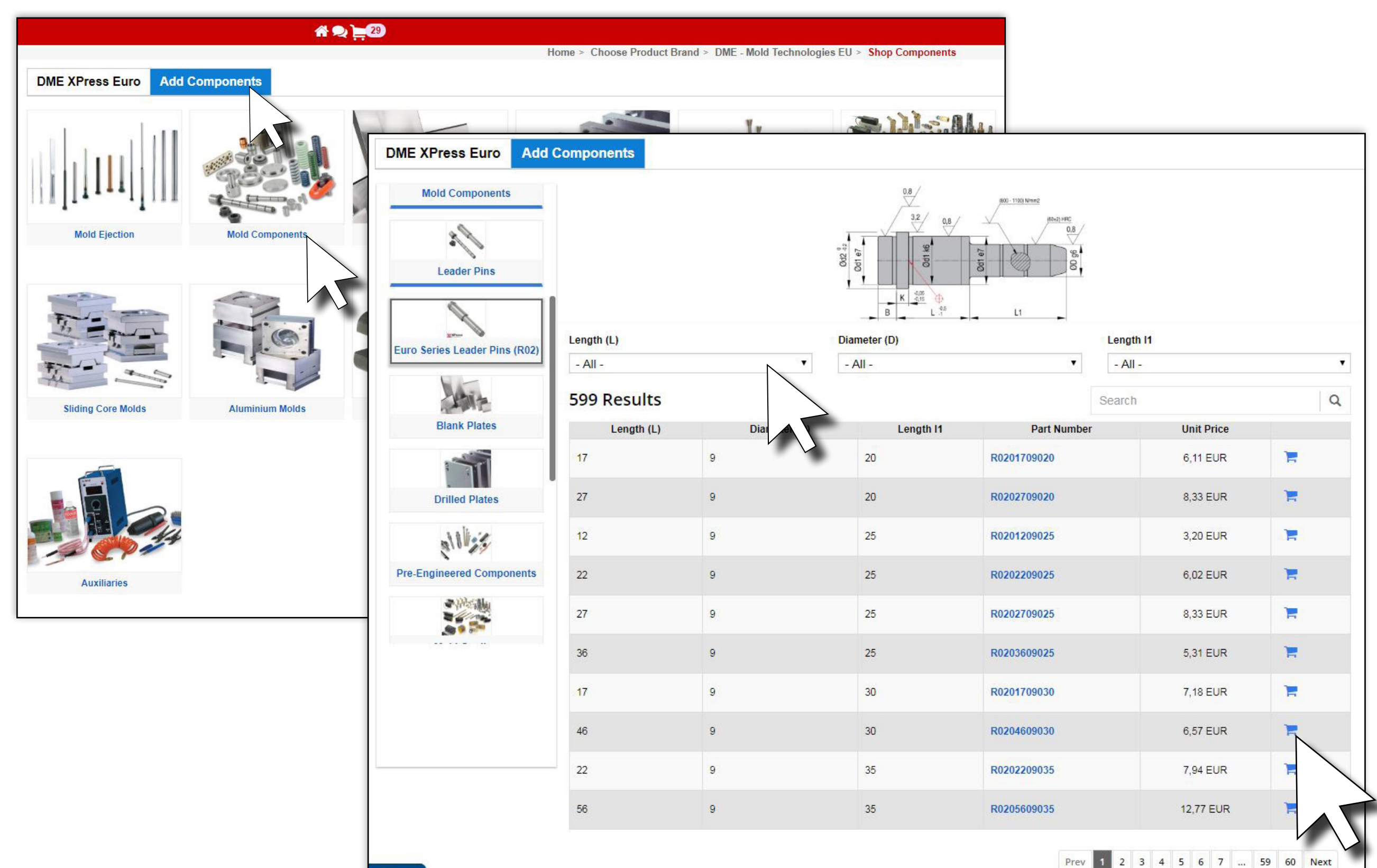

## **CART + SAVING THE CONFIGURATOR**

To unlock all stock prices just click on Refresh Price.

To add the configured mould to cart you must save it first. Choose name of your preference and save. You can modify your saved configuration later (see table at page **2**.)

Now you can add your configuration into cart!

| old Components (20 | D)       |          |                      |
|--------------------|----------|----------|----------------------|
| Part Number        | Quantity | In Stock | Unit Price           |
| L0501196196027     | 1        | 8        | 76,52                |
| L3501196196017     | 1        | 5        | 59,05                |
| L3501196196017     | 1        | 5        | 59,05                |
| L4501196196027     | 1        | 15       | 65 <mark>,0</mark> 1 |
| L5001196196056     | 2        | 13       | 43,34                |
| L5501196196012     | 1        | 11       | <mark>35,</mark> 21  |
| L6001196196017     | 1        | 14       | 39,28                |
|                    |          |          |                      |

Add to Cart

| Configurator    | Cart     |          |                      |
|-----------------|----------|----------|----------------------|
| Nold Components | s (20)   |          |                      |
| Part Number     | Quantity | In Stock | Unit Price           |
| L050119619602   | 7 1      | ð        | ß                    |
| L350119619601   | 7 1      | 5        | 59,05                |
| L350119619601   | 7 1      | 5        | 59, <mark>0</mark> 5 |
| L450119619602   | 7 1      | 15       | <mark>65,0</mark> 1  |
| L500119619605   | 6 2      | 13       | 43,34                |
| L550119619601   | 2 1      | 11       | 35, <mark>21</mark>  |
| L600119619601   | 7        | 14       | 39,28                |
|                 |          |          |                      |

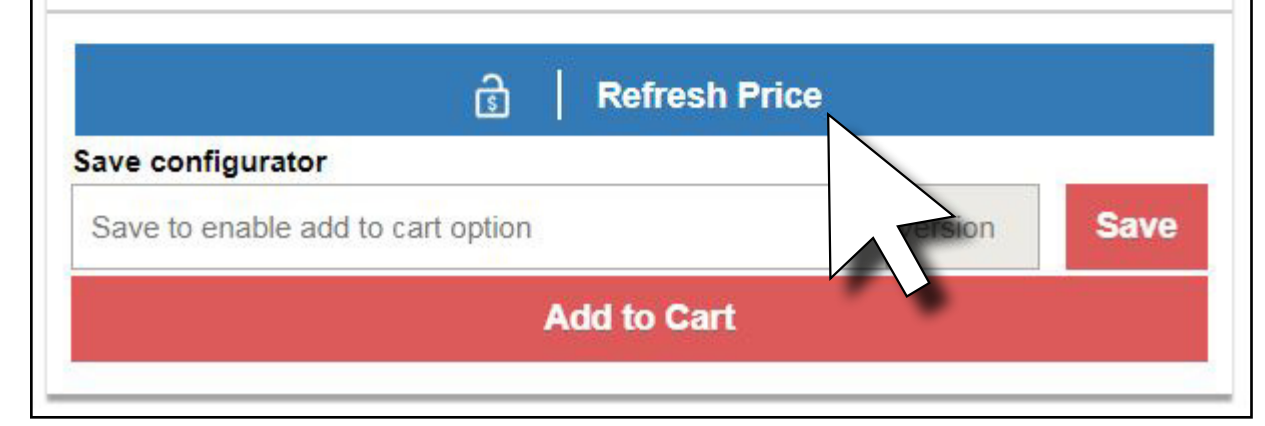

Save

Version

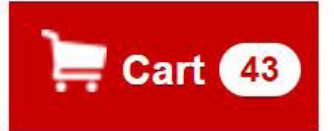

Here you can review your cart and choose whether you want to simply place your order or just create a quote.

|      |        |                         |                                    |                      |                 |                    | 🗣 Chat Now 🕓                | Contact Us Help Er   | nglish 👻 🛔 Alexandra 🗸            |              |
|------|--------|-------------------------|------------------------------------|----------------------|-----------------|--------------------|-----------------------------|----------------------|-----------------------------------|--------------|
|      |        | Ň                       | MILACRON <sup>®</sup> Search All ~ | Search for Part/Comp | etitor Number,I | Part Description,P | roduct Categories or Machin | es 🗙 🔍               | े Cart 43                         |              |
|      |        |                         | Home Order Option                  | ns Shop for P        | arts Co         | nfigurator         | Machines Docun              | nents                |                                   |              |
|      |        |                         |                                    | Hor                  | me > Shopping   | j Cart             |                             |                      |                                   |              |
| 🗆 Sh | opping | g Cart (43) 🛍 🌍 🛛 😰 Exp | port To Excel                      |                      |                 |                    | Quick Search                | Search for a Part# o | or Description                    |              |
|      |        | Part Number             | Description                        | Weight               | Quantity        | In Stock           | Your Price                  | Total Price          | DME - Mold Technologies EU Items: | 43           |
|      |        |                         | Mould V1-1.0                       |                      | 53              |                    |                             | 608,60 EUR           | Total List:                       | 11790,82 EUR |
|      |        | ★ L0501196196022        | L05 / 1730 / 196x196x 22           | 8.270 KG             | 1               | 28                 | 69,75 EUR                   | 69,75 EUR            | Total Price:<br>Total Save:       | 10554,68 EUR |
|      |        | ★ L3501196196017        | L35 / 1730 / 196x196x 17           | 5.127 KG             | 1               | 5                  | 59,0 DME                    | - Mold Techn         | ologies El Items                  | 43           |
|      |        | ★ L3501196196017        | L35 / 1730 / 196x196x 17           | 5.127 KG             | 1               | 5                  | 59,0                        | - Mola lecilli       | ologies Lo items.                 | +0           |
|      |        | ★ L4501196196027        | L45 / 1730 / 196x196x027           | 8.142 KG             | 1               | 15                 | 65,0 Total                  | List:                |                                   | 11790,82 EUR |
|      |        | ★ L5001196196056        | L50 / 1730 / 196x196x056           | 6.500 KG             | 2               | 13                 | 43,3 Total                  | Price:               |                                   | 10554,68 EUR |
|      |        | ★ L5501196196012        | L55 / 1730 / 196x196x 12           | 2.160 KG             | 1               | 11                 | 35,2 Total                  | Save:                |                                   | 1236,14 EUR  |
|      |        | ★ L6001196196017        | L60 / 1730 / 196x196x017           | 3.070 KG             | 1               | 14                 | <sup>39,2</sup> Total       | Weight:              |                                   | 210 582 KG   |
|      |        | ★ L0501196196022        | L05 / 1730 / 196x196x 22           | 8.270 KG             | 1               | 28                 | 69,7                        | Weight               |                                   | 210.002 10   |
|      |        | ★ R0201718035           | R02 017x18x035                     | 0.152 KG             | 1               | 11                 | 10,3                        |                      | Place Order                       |              |
|      |        | ★ R0201720035           | R02 017x20x035                     | 0.504 KG             | 3               | 10                 | 10,3                        |                      |                                   |              |
|      |        | ★ R0401718              | R04 017x18                         | 0.037 KG             | 1               | 69                 | 5,4                         |                      | Create Quote                      |              |
|      |        | ★ R0401720              | R04 017x20                         | 0.135 KG             | 3               | 56                 | 8,5                         |                      |                                   |              |
|      |        | ★ R05026080             | R05 026x080                        | 0.464 KG             | 4               | 13                 | 6,94 EUR                    | 27,76 EUR            |                                   | $\sum$       |
|      |        | ★ R54102-5              | R54 10x2,5                         | 0.016 KG             | 8               | 228                | 0,53 EUR                    | 4,24 EUR             |                                   |              |
|      |        | ★ M1025                 | M 10X25 Screws (DIN 12.9)          | 0.096 KG             | 4               | 671                | 0,39 EUR                    | 1,56 EUR             | ,                                 |              |
|      |        | ★ M10100                | M 10X100 Screws (DIN 12.9)         | 0.268 KG             | 4               | 64                 | 1,50 EUR                    | 6,00 EUR             |                                   |              |
| AT   |        | ★ M816                  | M 8X16 Screws (DIN 12.9)           | 0.044 KG             | 4               | 311                | 0,31 EUR                    | 1,24 EUR             |                                   |              |
|      |        | ➡ ₽1818                 | P1212                              | 0.040 KG             |                 | 1130               | 1 01 ELIR                   | 7 64 FUR             |                                   |              |

In the 📴 cart 🚳 you can also DOWNLOAD (3D) CAD DATA (click at the green icon) of every component you added ...

| Shoppi | ng Cart (43) 🔟 🙄 | Export To Excel          |  |  |  |  |
|--------|------------------|--------------------------|--|--|--|--|
|        | Part Number      | Description              |  |  |  |  |
|        |                  | Mould V1-1.0             |  |  |  |  |
|        | ★ L0501196196022 | L05 / 1730 / 196x196x 22 |  |  |  |  |
|        | 3501196196017    | L35 / 1730 / 196x196x 17 |  |  |  |  |
|        | L3501196196017   | L35 / 1730 / 196x196x 17 |  |  |  |  |
|        | ★ L4501196196027 | L45 / 1730 / 196x196x027 |  |  |  |  |
|        | ★ L5001196196056 | L50 / 1730 / 196x196x056 |  |  |  |  |
|        | ★ L5501196196012 | L55 / 1730 / 196x196x 12 |  |  |  |  |
|        | ★ L6001196196017 | L60 / 1730 / 196x196x017 |  |  |  |  |
|        | ★ L0501196196022 | L05 / 1730 / 196x196x 22 |  |  |  |  |

Choose the CAD format:

| CAD Format | AutoCAD | × |
|------------|---------|---|
|            |         |   |
|            |         |   |

... or export the whole order to Excel to see the prices, weights and overall dimensions.

| .no | Part Number     | Description     | Weight | Weight UOM | Quantity | In Stock | Brand        | Your Price     | Total Price | Currency |
|-----|-----------------|-----------------|--------|------------|----------|----------|--------------|----------------|-------------|----------|
| 1   |                 | Mould V1-1.0    |        |            | 53       |          |              |                | 608.6       | EUR      |
| 2   | L0501196196022  | L05 / 1730 / 19 | 8.27   | KG         | 1        | 28       | DME - Mo     | 69.75          | 69.75       | EUR      |
| 3   | L3501196196017  | L35 / 1730 / 19 | 5.127  | KG         | 1        | 5        | DME - Mo     | 59.05          | 59.05       | EUR      |
| 4   | L3501196196017  | L35 / 1730 / 19 | 5.127  | KG         | 1        | 5        | DME - Mo     | 59.05          | 59.05       | EUR      |
| 5   | L4501196196027  | L45 / 1730 / 19 | 8.142  | KG         | 1        | 15       | DME - Mo     | 65.01          | 65.01       | EUR      |
| 6   | L5001196196056  | L50 / 1730 / 19 | 6.5    | KG         | 2        | 13       | DME - Mo     | 43.34          | 86.68       | EUR      |
| 7   | L5501196196012  | L55 / 1730 / 19 | 2.16   | KG         | 1        | 11       | DME - Mo     | 35.21          | 35.21       | EUR      |
| 8   | L6001196196017  | L60 / 1730 / 19 | 3.07   | KG         | 1        | 14       | DME - Mo     | 39.28          | 39.28       | EUR      |
| 9   | L0501196196022  | L05 / 1730 / 19 | 8.27   | KG         | 1        | 28       | DME - Mo     | 69.75          | 69.75       | EUR      |
| 10  | R0201718035     | R02 017x18x0    | 0.152  | KG         | 1        | 11       | DME - Mo     | 10.31          | 10.31       | EUR      |
| 11  | R0201720035     | R02 017x20x0    | 0.504  | KG         | 3        | 10       | DME - Mo     | 10.31          | 30.93       | EUR      |
| 12  | R0401718        | R04 017x18      | 0 037  | KG         | 1        | 69       | DME - Mo     | 5 49           | 5 49        | EUR      |
| 13  | R0401720        | R04 017x20      | 0 135  | KG         | 3        | 56       | DME - Mo     | 8.51           | 25.53       | FUR      |
| 14  | R05026080       | R05 026x080     | 0 464  | KG         | 4        | 13       | DME - Mo     | 6.94           | 27.76       | FUR      |
| 15  | R54102-5        | R54 10x2 5      | 0.016  | KG         | 8        | 228      | DME - Mo     | 0.53           | 1 24        | FUR      |
| 16  | M1025           | M 10X25 Screy   | 0.096  | KG         | 4        | 671      | DME - Mo     | 0.39           | 1.56        | FUR      |
| 17  | M10100          | M 10X100 Scr    | 0.050  | KG         | 4        | 64       | DME Mo       | 1.5            | 1.50        | FUD      |
| 12  | M816            | M 8V16 Scrow    | 0.200  | KG         | 4        | 511      | DME Mo       | 0.31           | 1 24        | EUD      |
| 10  | D1010           | D1010           | 0.044  | KG         | 4        | 1120     | DME Mo       | 1.01           | 7.64        | EUD      |
| 20  | CMAO            | CM AV O ELAT    | 0.04   | KG         | 4        | 500      | DME Mo       | 0.51           | 2.04        | EUD      |
| 20  | DE4092          | DEA 0000        | 0.004  | KG         | 4        | 504      | DIVIE - IVIO | 0.51           | 2.04        | EUR      |
| 21  | R0400Z          | K54 U0XZ        | 0.000  | KG         | 4        | 304      | DIVIE - IVIO | 0.52           | 2.00        | EUR      |
| 22  | 1.0504400400000 | Would V1-2.0    | 0.07   | KO         | 64       | 00       |              | C0 75          | 3289.45     | EUR      |
| 23  | L0501196196022  | L05 / 1/30 / 19 | 8.27   | KG         | 1        | 28       | DME - Mo     | 69.75          | 69.75       | EUR      |
| 24  | L350119619601   | L35 / 1/30 / 19 | 5.127  | KG         | 1        | 5        | DME - Mo     | 59.05          | 59.05       | EUR      |
| 25  | L350119619601/  | L35 / 1/30 / 19 | 5.127  | KG         | 1        | 5        | DME - Mo     | 59.05          | 59.05       | EUR      |
| 26  | L4501196196027  | L45 / 1730 / 19 | 8.142  | KG         | 1        | 15       | DME - Mo     | 65.01          | 65.01       | EUR      |
| 27  | L5001196196056  | L50 / 1730 / 19 | 6.5    | KG         | 2        | 13       | DME - Mo     | 43.34          | 86.68       | EUR      |
| 28  | L5501196196012  | L55 / 1730 / 19 | 2.16   | KG         | 1        | 11       | DME - Mo     | 35.21          | 35.21       | EUR      |
| 29  | L6001196196017  | L60 / 1730 / 19 | 3.07   | KG         | 1        | 14       | DME - Mo     | 39.28          | 39.28       | EUR      |
| 30  | L0501196196022  | L05 / 1730 / 19 | 8.27   | KG         | 1        | 28       | DME - Mo     | 69.75          | 69.75       | EUR      |
| 31  | R0201718035     | R02 017x18x0    | 0.152  | KG         | 1        | 11       | DME - Mo     | 10.31          | 10.31       | EUR      |
| 32  | R0201720035     | R02 017x20x0    | 0.504  | KG         | 3        | 10       | DME - Mo     | 10.31          | 30.93       | EUR      |
| 33  | R0401718        | R04 017x18      | 0.037  | KG         | 1        | 69       | DME - Mo     | 5.49           | 5.49        | EUR      |
| 34  | R0401720        | R04 017x20      | 0.135  | KG         | 3        | 56       | DME - Mo     | 8.51           | 25.53       | EUR      |
| 35  | R05026080       | R05 026x080     | 0.464  | KG         | 4        | 13       | DME - Mo     | 6.94           | 27.76       | EUR      |
| 36  | R54102-5        | R54 10x2,5      | 0.016  | KG         | 8        | 228      | DME - Mo     | 0.53           | 4.24        | EUR      |
| 37  | M1025           | M 10X25 Screv   | 0.096  | KG         | 4        | 671      | DME - Mo     | 0.39           | 1.56        | EUR      |
| 38  | M10100          | M 10X100 Scre   | 0.268  | KG         | 4        | 64       | DME - Mo     | 1.5            | 6           | EUR      |
| 39  | M816            | M 8X16 Screw    | 0.044  | KG         | 4        | 311      | DME - Mo     | 0.31           | 1.24        | EUR      |
| 40  | R1818           | R1818           | 0.04   | KG         | 4        | 1139     | DME - Mo     | 1.91           | 7.64        | EUR      |
| 41  | SM48            | SM 4X 8 FLAT    | 0 004  | KG         | 4        | 368      | DME - Mo     | 0.51           | 2.04        | EUR      |
| 42  | R54082          | R54 08x2        | 0 008  | KG         | 4        | 304      | DME - Mo     | 0.52           | 2.08        | FUR      |
| 43  | R0101709020     | R01 017x09x0    | 0.032  | KG         | 4        | 0        | DME - Mo     | 3 76           | 3.76        | FUR      |
| 41  | R0102709030     | R01 027×09×0    | 0.032  | KG         | 4        | 0        | DME - Mo     | 5.96           | 5.06        | FUR      |
| 15  | R0101209045     | R01 012×09×0    | 0.049  | KG         | 4        | 18       | DME - Mo     | 6.05           | 6.05        | FUR      |
| 40  | R0103609045     | R01 036v00v0    | 0.059  | KG         | 4        | 0        | DME - Mo     | 7.03           | 7.92        | FUR      |
| 40  | D0102715065     | D01 027v15v0    | 0.000  | KG         | 4        | 54       | DME Mo       | 9 10           | 9 10        | EUR      |
| 41  | HC38NIND        | HC38NND         | 1 40   | KG         | 4        | 0        | DME Mo       | 0.19<br>AE0.97 | 0.19        | EUR      |
| 40  | INGJOININK      | ISJONNE         | 1.40   | NO         |          | U        |              | 400.07         | 400.07      | LUK      |

### **QUOTES AND ORDERS**

By clicking at your personal account profile you can see history of your orders and quotes for selected period.

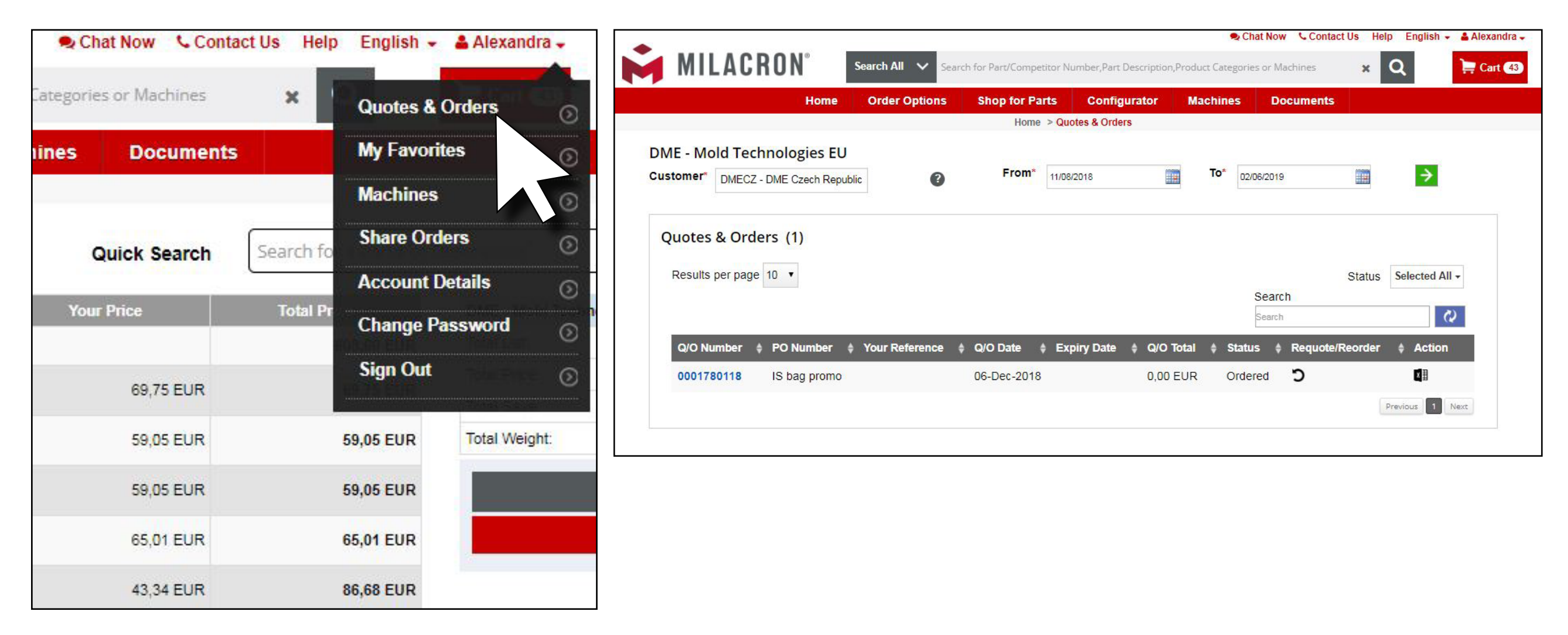

### **MY FAVOURITES**

In your account details you can also find the list of your favourite parts - My Favourites

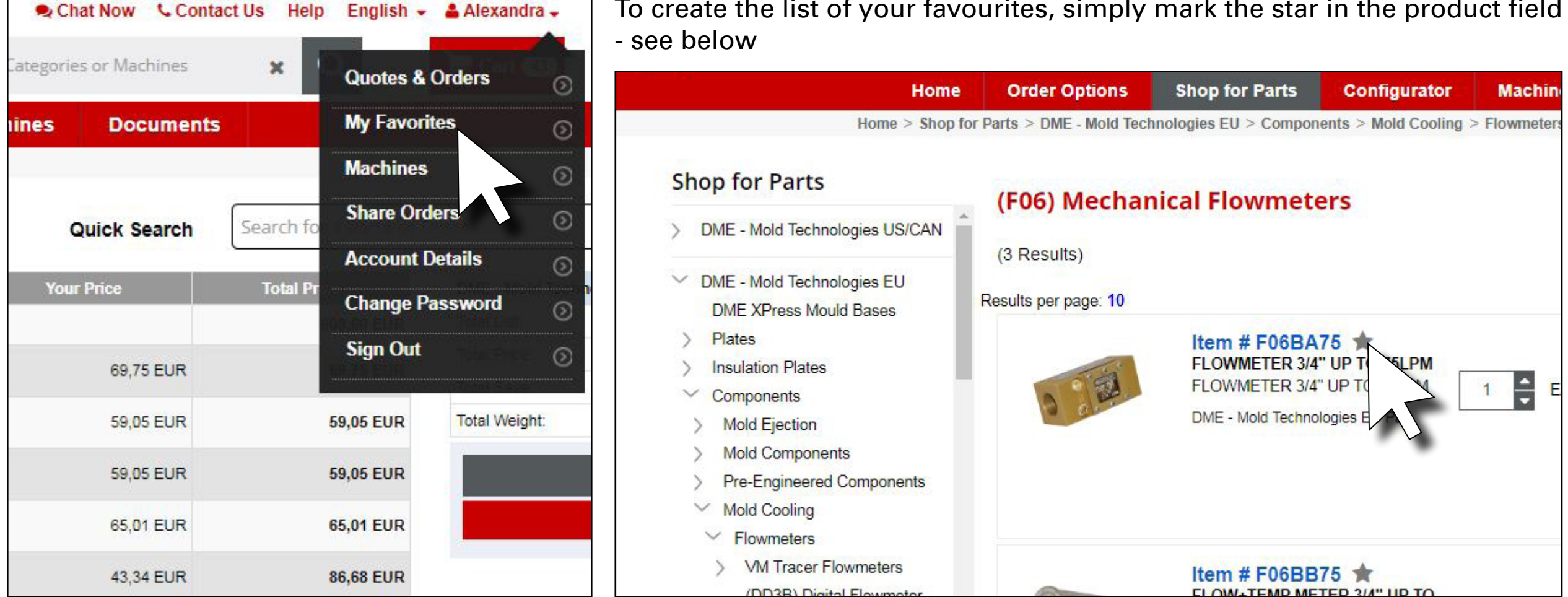

My Favorites (6) >>

#### Here you can manage your favourites Ī

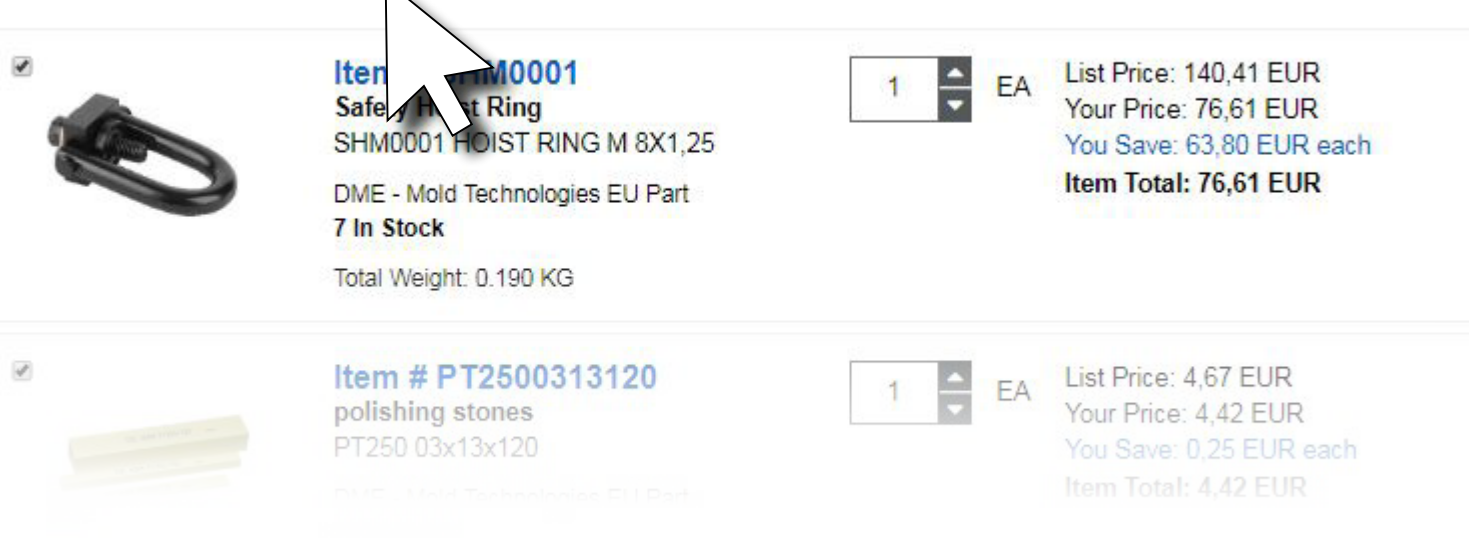

To create the list of your favourites, simply mark the star in the product field